## คู่มือการตั้งค่าและใช้งาน OBEC WiFi (802.1x) สำหรับ Window 8.1

1. ที่ System tray จะมีไอคอนรูปคลื่นสัญญาณ ดังภาพที่ 1

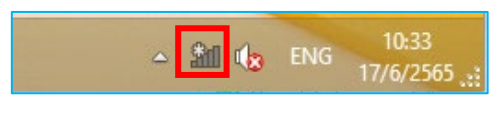

ภาพที่ 1

 คลิกเมาส์ที่ไอคอนรูปคลื่นสัญญาณ จะได้หน้าต่างดังภาพที่ 2 ให้เลือก SSID : OBEC WiFi (802.1x) แล้ว คลิก Connect

| Networks                 |        |
|--------------------------|--------|
| View Connection Settings |        |
| Wi-Fi                    |        |
| OBEC WiFi (802.1x)       |        |
| Connect automatically    |        |
| Connect                  | 1.คลิก |
| OBEC WiFi (Web Login)    |        |
| Galaxy A10s4686          |        |
| OBEC_WiFi@Seminar        |        |
| SODA_2.4G                |        |
| Hidden network           |        |

ภาพที่ 2

 จะได้หน้าต่างดังภาพที่ 3 Enter your user name and password: ชื่อผู้ใช้และรหัสผ่านจาก ระบบจัดการข้อมูลและบริการอินเทอร์เน็ต ของนักเรียนและบุคลากร

|                                      | Networks OBEC WiFi (802.1x)                     |                                                                                                 |
|--------------------------------------|-------------------------------------------------|-------------------------------------------------------------------------------------------------|
| 2. พิมพ์ Password ของตนเอง<br>3.คลิก | Enter your user name and password<br>student.sr | 1.พิมพ์ Username (ตัวอย่าง<br>student.sr) *ชื่อภาษาอังกฤษขั้นด้วย<br>จุดตามด้วยนามสุกลสองตัวแรก |

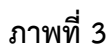

4. จะได้หน้าต่างดังภาพที่ 4 Continue connecting? คลิกปุ่ม Connect

|        | Networks     OBEC WIFI (802.1x)                                                                                                    |  |
|--------|----------------------------------------------------------------------------------------------------|--|
|        | Continue connecting?<br>If you expect to find OBEC WiFi<br>(802.1x) in this location, go ahead and<br>connect. Otherwise, it may be a<br>different network with the same name.<br>Show certificate details |  |
| 1.คลิก | Connect Don't connect                                                                                                    |  |

ภาพที่ 4

5. เมื่อเชื่อมต่อสำเร็จ จะแสดงสถานะด้วยคำว่า Connected, secured ดังภาพที่ 5

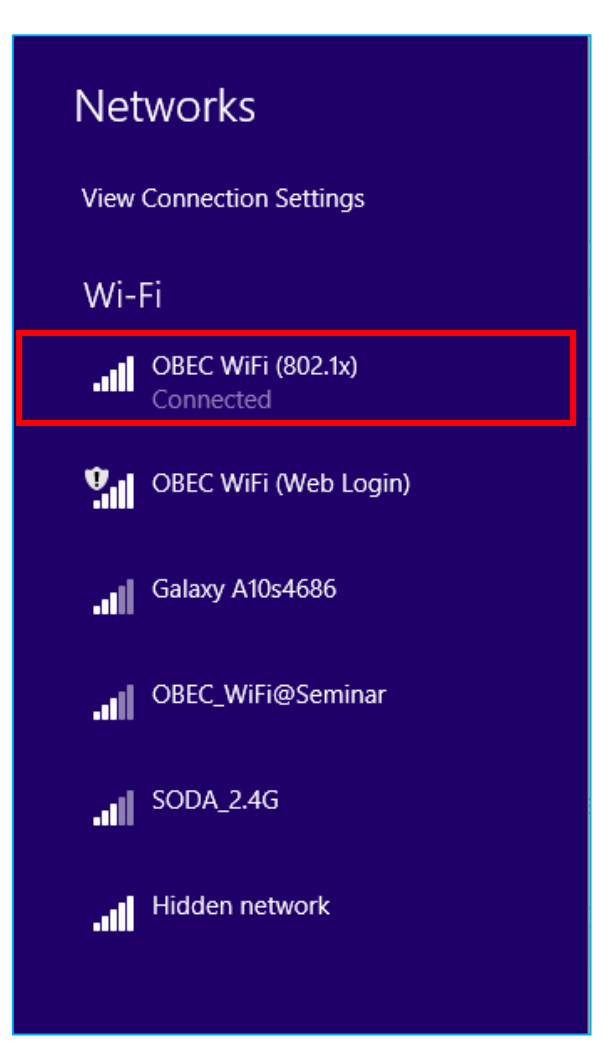

ภาพที่ 5